# 在Rv34x系列路由器上配置点对点隧道协议 (PPTP)服务器

### 目标

点对点隧道协议(PPTP)是用于在公共网络之间实施虚拟专用网络(VPN)隧道的网络协议。 PPTP服务器也称为虚拟专用拨号网络(VPDN)服务器。PPTP使用通过传输控制协议(TCP)的 控制信道和通用路由封装(GRE)隧道来封装点对点(PPP)数据包。最常见的PPTP实施是与 Microsoft Windows产品系列一起实施,并以本地方式实施不同级别的身份验证和加密,作为 Windows PPTP堆栈的标准功能。PPTP比其他协议更优先,因为它速度更快,能够在移动设 备上工作。

本文旨在向您展示如何在RV34x系列路由器上配置PPTP服务器。

## 适用设备

• RV34x系列

## 软件版本

• 1.0.01.16

### 配置PPTP

步骤1.登录到路由器的基于Web的实用程序,然后选择VPN > PPTP Server。

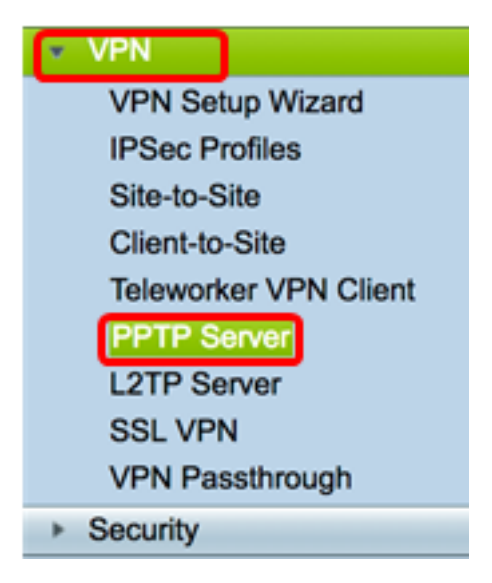

步骤2.单击On PPTP Server单选按钮以启用PPTP Server。

| PPTP Server             |                             |
|-------------------------|-----------------------------|
| PPTP Server:            | 💽 On 🔿 Off                  |
| Address Pool:           |                             |
| Start IP Address:       |                             |
| End IP Address:         |                             |
| DNS1 IP<br>Address:     |                             |
| DNS2 IP<br>Address:     |                             |
| User<br>Authentication: | Group Name admin Add Delete |
| MPPE<br>Encryption:     | None \$                     |
| Apply                   | Cancel                      |

步骤3.在"*开始IP地址*"字段中,输入要分配给用户的IP地址范围的起始IP地址。这些是为 PPTP用户保留的IP地址。

**注意:**在本例中,使用10.0.0.1。

| PPTP Server          |            |
|----------------------|------------|
| PPTP Server:         | 💿 On 🔵 Off |
| Address Pool:        |            |
| Start IP Address:    | 10.0.0.1   |
| End IP Address:      |            |
| DNS1 IP Address:     |            |
| DNS2 IP Address:     |            |
|                      | Group Name |
| User Authentication: | admin      |
|                      | Add Delete |
| MPPE Encryption:     | None ¢     |
|                      |            |
| Apply Ca             | ncel       |

步骤4.在End IP Address*字段中*,输入IP地址范围的结束IP地址。

**注意:**在本例中,使用10.0.0.14。

| PPTP Server          |            |  |
|----------------------|------------|--|
| PPTP Server:         | 💿 On 🔵 Off |  |
| Address Pool:        |            |  |
| Start IP Address:    | 10.0.0.1   |  |
| End IP Address:      | 10.0.0.14  |  |
| DNS1 IP Address:     |            |  |
| DNS2 IP Address:     |            |  |
|                      | Group Name |  |
| User Authentication: | admin      |  |
|                      | Add Delete |  |
| MPPE Encryption:     | None ¢     |  |
|                      |            |  |
| Apply Cancel         |            |  |

步骤5.在"DNS1 IP Address"字段中,输入DNS服务器的IP地址。

**注意:**在本例中,使用192.168.1.150。

| PPTP Server          |               |  |
|----------------------|---------------|--|
| PPTP Server:         | 💿 On 🔵 Off    |  |
| Address Pool:        |               |  |
| Start IP Address:    | 10.0.0.1      |  |
| End IP Address:      | 10.0.0.14     |  |
| DNS1 IP Address:     | 192.168.1.150 |  |
| DNS2 IP Address:     |               |  |
|                      | Group Name    |  |
| User Authentication: | Add Delete    |  |
| MPPE Encryption:     | None 🖨        |  |
| Apply Cancel         |               |  |

步骤6.(可选)在*DNS2 IP Address*字段中,输入第二个DNS服务器的IP地址。 **注意:**在本例中,使用192.168.1.151。

| PPTP Server          |               |  |
|----------------------|---------------|--|
| PPTP Server:         | 💿 On 🔵 Off    |  |
| Address Pool:        |               |  |
| Start IP Address:    | 10.0.0.1      |  |
| End IP Address:      | 10.0.0.14     |  |
| DNS1 IP Address:     | 192.168.1.150 |  |
| DNS2 IP Address:     | 192.168.1.151 |  |
|                      | Group Name    |  |
| User Authentication: | admin         |  |
|                      | Add Delete    |  |
| MPPE Encryption:     | None 🗘        |  |
|                      |               |  |
| Apply Cancel         |               |  |

步骤7.在User Authentication区域中,选择将对用户进行身份验证的配置文件。选项为 admin或guest。

| PPTP Server          |               |
|----------------------|---------------|
| PPTP Server:         | 💿 On 🔵 Off    |
| Address Pool:        |               |
| Start IP Address:    | 10.0.0.1      |
| End IP Address:      | 10.0.0.14     |
| DNS1 IP Address:     | 192.168.1.150 |
| DNS2 IP Address:     | 192.168.1.151 |
| User Authentication: | Group Name    |
| MPPE Encryption:     | 128 bits \$   |
| Apply Ca             | ncel          |

步骤8.从MPPE Encryption下拉列表中,选择一个选项来加密点对点链路。选项有:

- •无—无加密。
- •128位—支持128位密钥的Microsoft点对点加密(MPPE)加密密钥。

**注意:**Microsoft点对点加密(MPPE)不仅加密PPP数据包,还使用压缩算法优化带宽利用率以 支持多个并发连接。仅当启用PPTP服务器时,才能启用或禁用此选项。

| PPTP Server          |                                  |  |
|----------------------|----------------------------------|--|
| PPTP Server:         | 💿 On 🔵 Off                       |  |
| Address Pool:        |                                  |  |
| Start IP Address:    | 10.0.0.1                         |  |
| End IP Address:      | 10.0.0.14                        |  |
| DNS1 IP Address:     | 192.168.1.150                    |  |
| DNS2 IP Address:     | 192.168.1.151                    |  |
|                      | Group Name                       |  |
| User Authentication: | admin                            |  |
| MPPE Encryption:     | Add Delete<br>None<br>/ 128 bits |  |
| Apply Cancel         |                                  |  |

步骤9.单击"**应用"**。

|   | PPTP Server          |                       |             |
|---|----------------------|-----------------------|-------------|
|   | PPTP Server:         | 💿 On 🔵 Off            |             |
|   | Address Pool:        |                       |             |
|   | Start IP Address:    | 10.0.0.1              |             |
|   | End IP Address:      | 10.0.0.14             |             |
|   | DNS1 IP Address:     | 192.168.1.150         |             |
|   | DNS2 IP Address:     | 192.168.1.151         |             |
|   |                      | Group Name            |             |
|   | User Authentication: | admin                 |             |
|   |                      | Add Delete            |             |
|   | MPPE Encryption:     | 128 bits 🛊            |             |
|   |                      |                       |             |
|   | Apply Car            | ncel                  |             |
|   |                      |                       |             |
| ļ | 第10步。(可选)要永久保        | 存配置,请转到"复制/保存配置"页面,或单 | 😵 Save 击页面上 |

您现在应该已成功配置RV34x系列路由器上的PPTP设置。

部的图标。